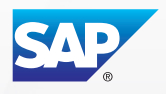

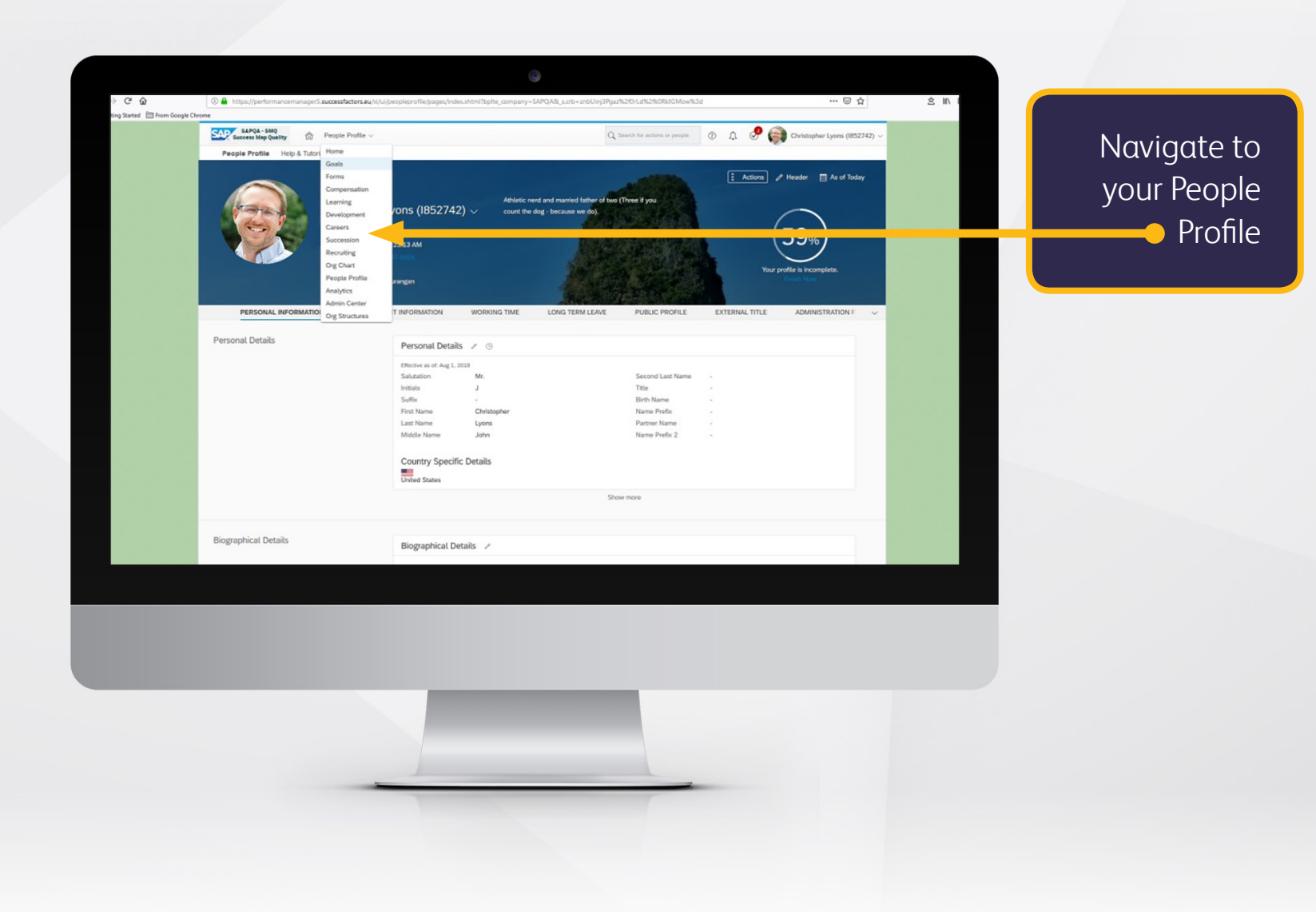

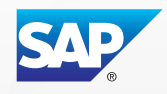

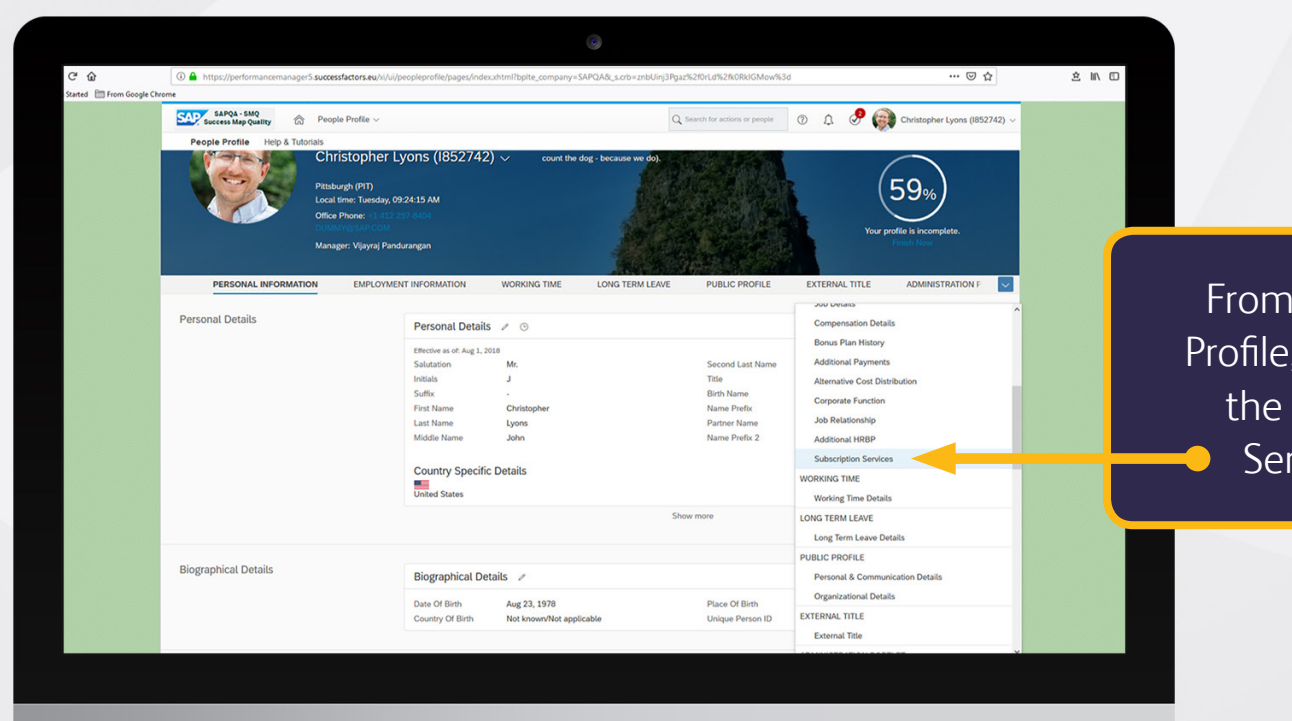

From your People Profile, navigate to the Subscription Services portlet

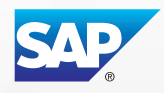

| 🗣 detuş Santer 📑 Fran Cooy | ogle Chrome<br>Soccess Map Quility & People Pin<br>People Profile Help & Tutorials |                                                                                                    | Q. Search for actions or people ① ① ①  | Christopher Lyons (1852742) ~ | Sub | scription Servic                    |
|----------------------------|------------------------------------------------------------------------------------|----------------------------------------------------------------------------------------------------|----------------------------------------|-------------------------------|-----|-------------------------------------|
|                            | Christopher Lyons (                                                                | BSZ/42)<br>WORKING TIME LONG TERM LEAVE PUBLIC 5<br>Subscription Services: /                                                 | ROFILE EXTERNAL TITLE ADMINISTRATION P | ortlet Career V               | p   | ortlet, click on tl<br>——— edit pen |
|                            | Working Time                                                                       | No data                                                                                                    |                                        |                               |     |                                     |
|                            | Working Time Details                                                               | Working Time Details  P Effective as of .Act 02, 2019 No data                                                                |                                        |                               |     |                                     |
|                            | Long Term Leave                                                                    |                                                                                                    |                                        |                               |     |                                     |
|                            | Long Term Leave Details                                                            | Upcoming Long Term Leave<br>There is no upcoming Long Term Leave.<br>Go to Long Term Leave ><br>Administer Long Term Leave > |                                        |                               |     |                                     |
|                            | Public Profile                                                                     |                                                                                                    |                                        |                               |     |                                     |
|                            |                                                                                    |                                                                                                    |                                        |                               |     |                                     |
|                            |                                                                                    |                                                                                                    |                                        |                               |     |                                     |
|                            |                                                                                    |                                                                                                    |                                        |                               |     |                                     |
|                            |                                                                                    | -                                                                                                    |                                        |                               |     |                                     |

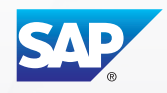

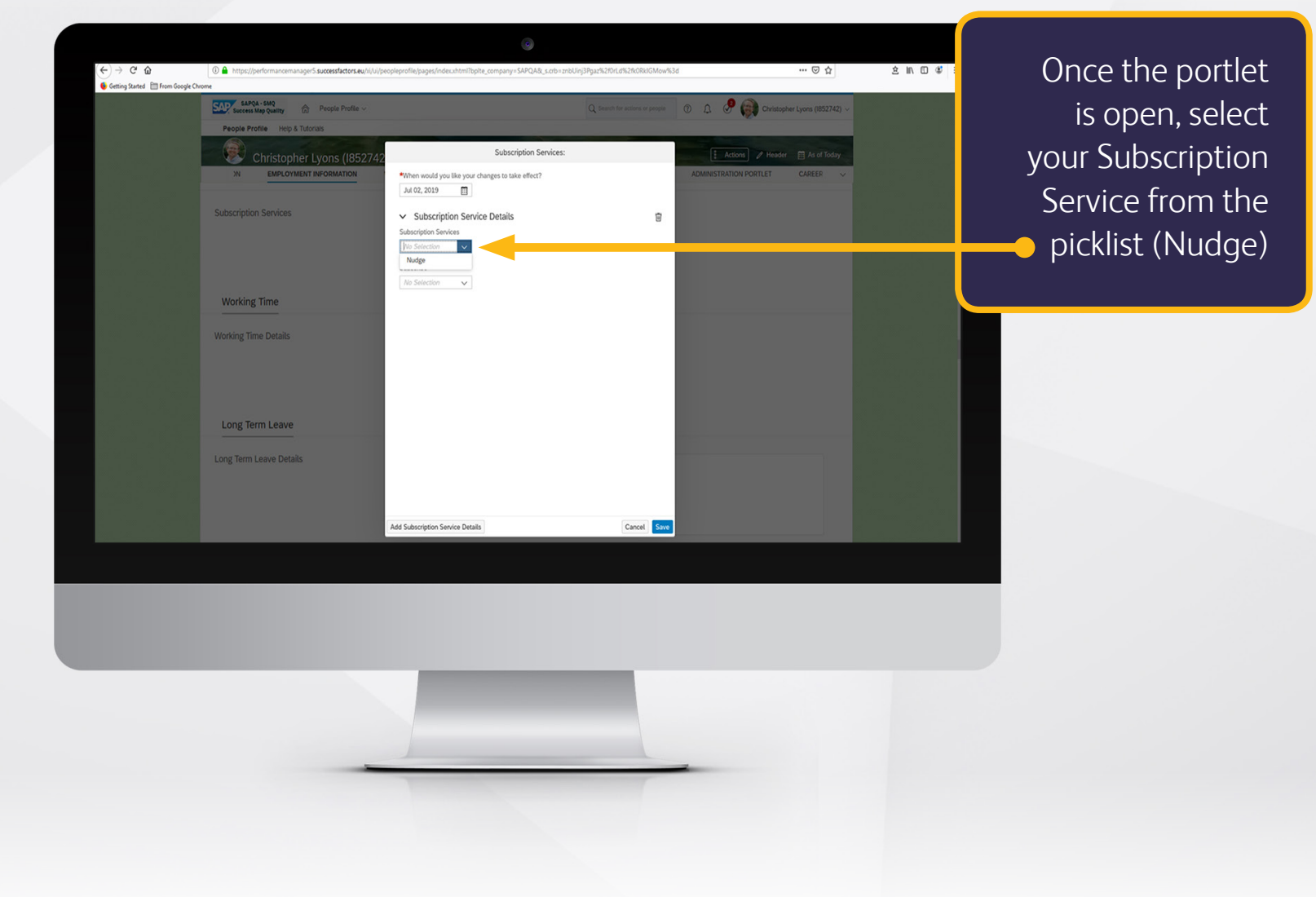

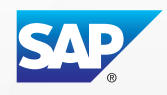

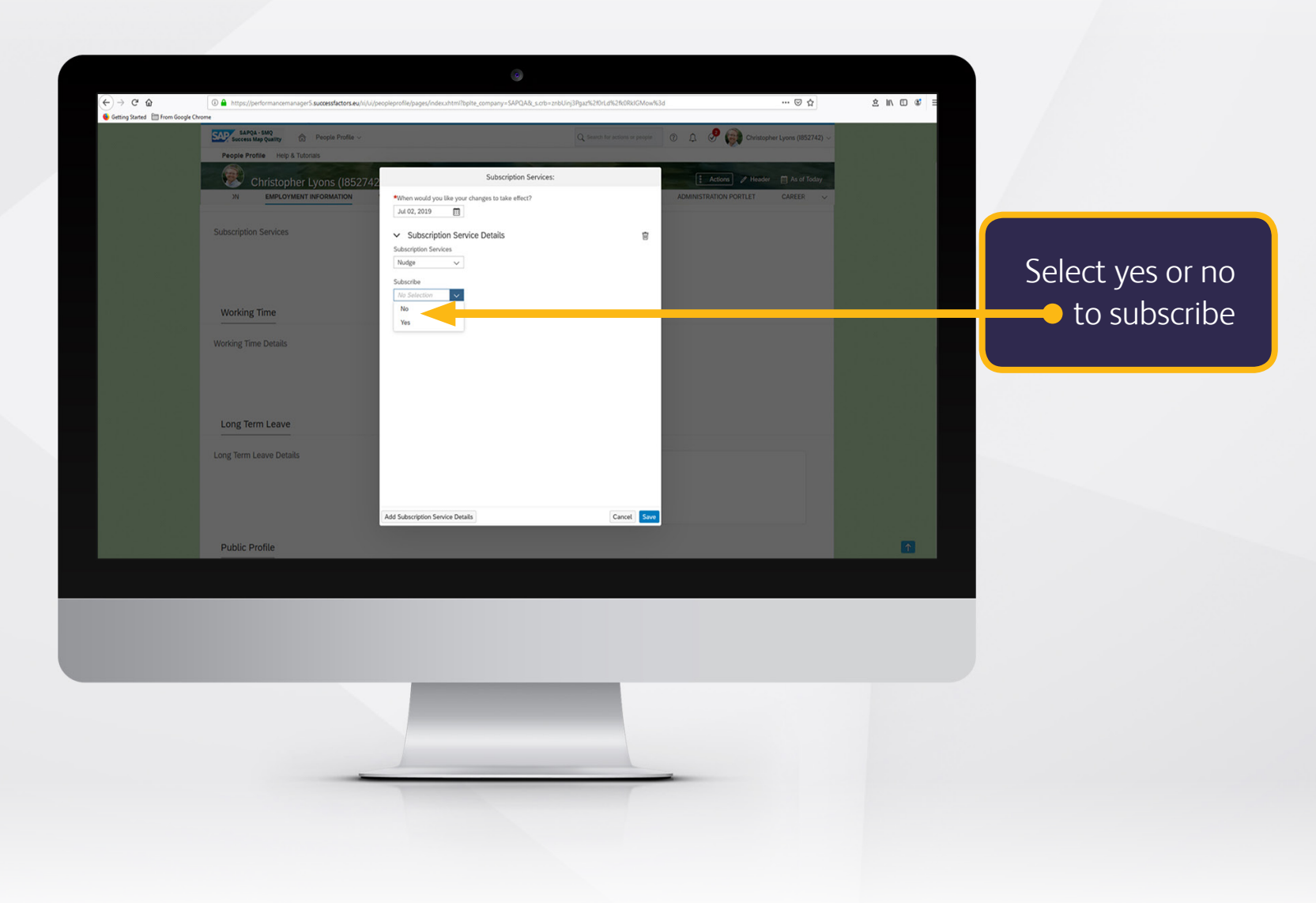

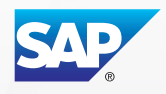

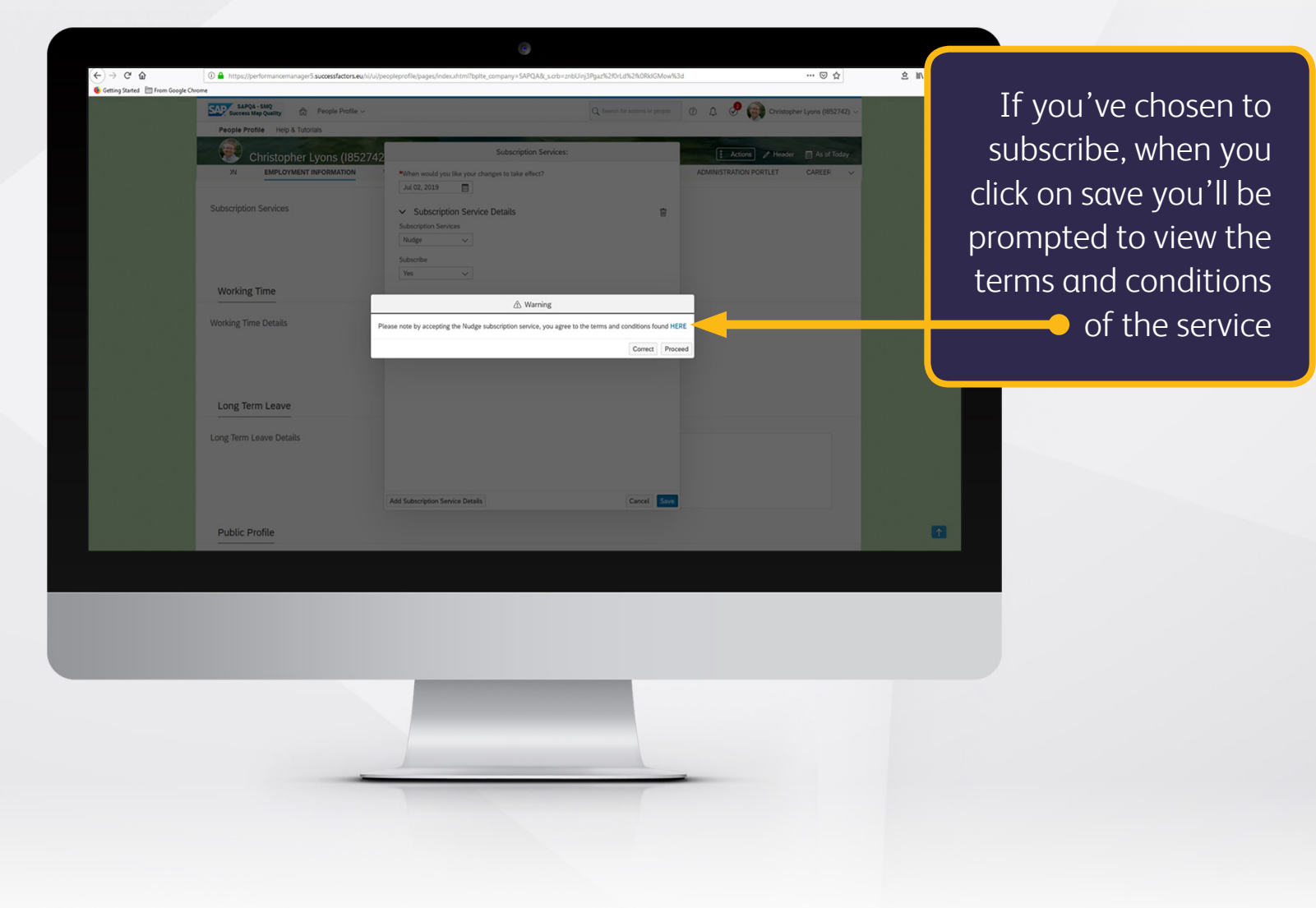

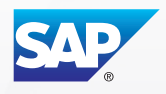

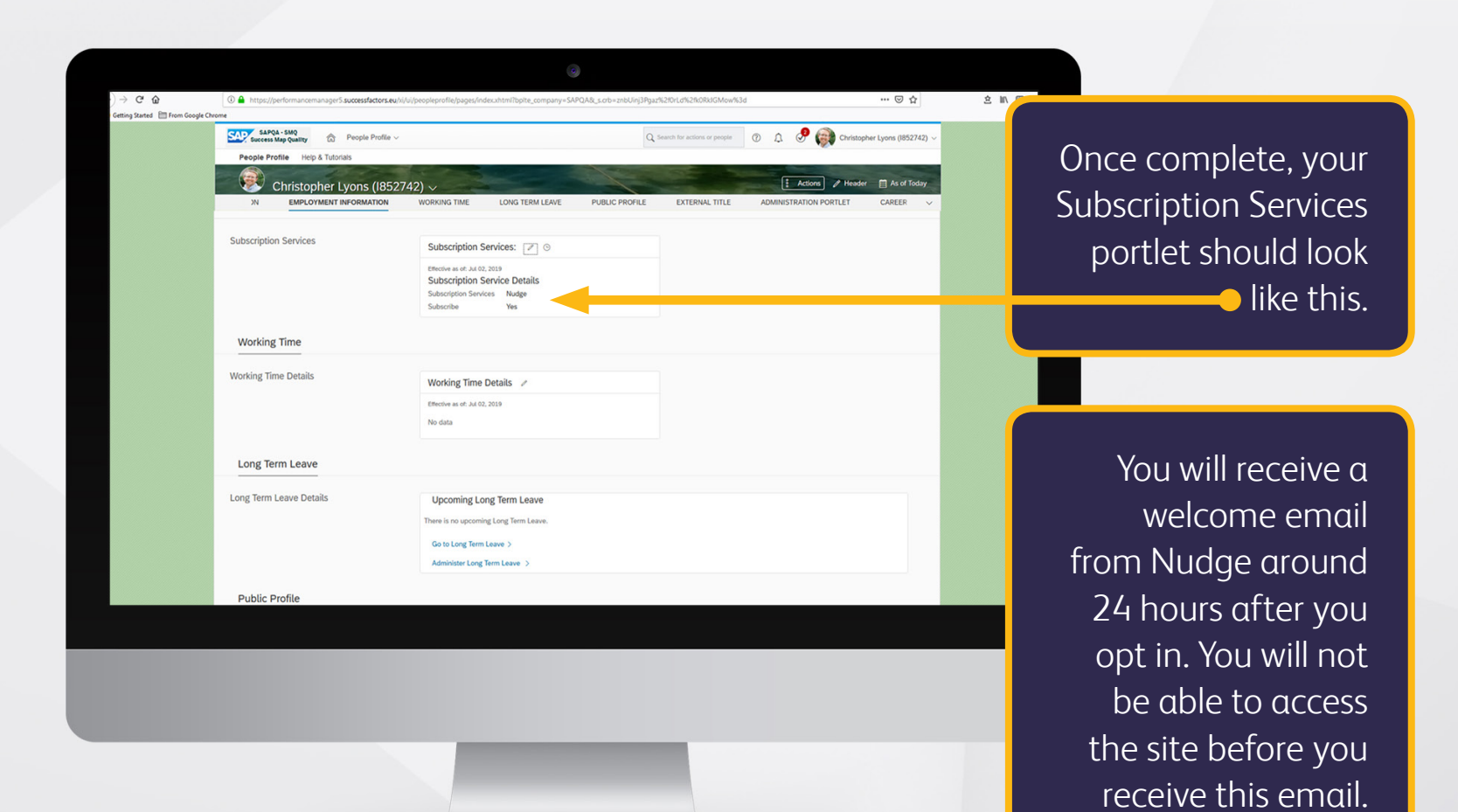